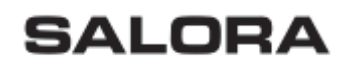

Internet Radio IRW850

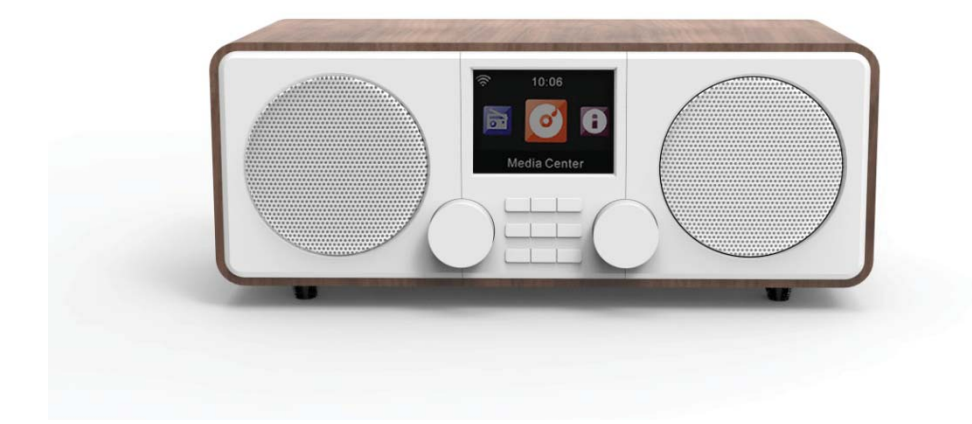

Gebruikershandleiding

Belangrijke veiligheidswaarschuwingen

Lees de instructies in deze handleiding zorgvuldig door voor u het apparaat gebruikt. Volg de waarschuwingen op om schade door onjuist gebruik te voorkomen.

- Bewaar de instructies voor latere raadpleging. Indien dit apparaat wordt doorgegeven aan een derde persoon, dient deze handleiding te worden meegegeven.
- Gebruik dit apparaat alleen waarvoor het bedoeld is.
- > Dit apparaat is bedoeld voor huishoudelijk gebruik.
- U kunt dit apparaat binnen of buiten gebruiken.
- Gevaar voor elektrische schok! Dompel dit apparaat, de adapter of de stekker niet onder water of een ander vloeistof.
- Plaats dit apparaat niet in de directe omgeving van water- zoals, badkuipen en gootstenen, in een vochtige kelder of vlakbij een zwembad.
- Zet het apparaat niet aan met vochtige handen of indien u op een natte vloer staat. Pak de stekker nooit vast met vochtige of natte handen.
- De fabrikant accepteert geen enkele aansprakelijkheid voor schade veroorzaakt door incorrect gebruik of misbruik van het apparaat.
- Dit apparaat niet geschikt om te worden gebruikt door kinderen of personen met een beperking tenzij zij onder toezicht staan van een voor hen verantwoordelijk persoon zodat een veilig gebruik verantwoord is.
- Let op dat jonge kinderen niet kunnen spelen met het apparaat.
- Houd het apparaat uit de buurt van hete oppervlakken of open vuur.
- Plaats geen voorwerpen op het apparaat. Plaats geen voorwerpen met open vuur op of bij het apparaat zoals, een brandende kaars. Plaats nooit voorwerpen gevuld met vloeistof, zoals een vaas, op of in de buurt van het apparaat.
- Stel dit apparaat niet bloot aan direct zonlicht.
- Gebruik het apparaat niet als het beschadigd is. Defect onderdelen dienen uitsluitend te worden vervangen door de fabrikant, de cliëntenservice of gekwalificeerd personeel, dit om persoonlijk letsel te voorkomen.
- Haal het apparaat niet zelf uit elkaar en repareer het apparaat niet zelf.
- Stop geen vreemde voorwerpen in het apparaat.
- Bedek het apparaat niet indien het wordt gebruikt.
- De stroomvoorziening voor dit apparaat dient overeen te komen met de op het label aangegeven stroomtype.
- > Zet het apparaat altijd uit zodra u de stekker in of uit het stopcontact haalt.
- Voorkom schade aan het snoer door knikken, buigen of schuren tegen een scherpe rand. Houd het snoer uit de buurt van hittebronnen of open vuur.
- Trek altijd aan de stekker om het apparaat uit te schakelen, niet aan het snoer.
- Doe de stekker in een stopcontact dat makkelijk toegankelijk is, zodat u deze, in geval van nood snel uit het stopcontact kunt halen. Haal de stekker uit het stopcontact om deze volledig uit te schakelen. Gebruik het stopcontact als middel om het apparaat volledig uit te zetten.
- Indien het apparaat niet goed werkt door elektrostatische ontlading of door kortsluiting, haalt u de steker uit het stopcontact en doet hem erna er weer in.
- Haal de stekker uit het stopcontact tijdens onweer en gedurende een langere periode dat u het apparaat niet gebruikt.

# Product overzicht

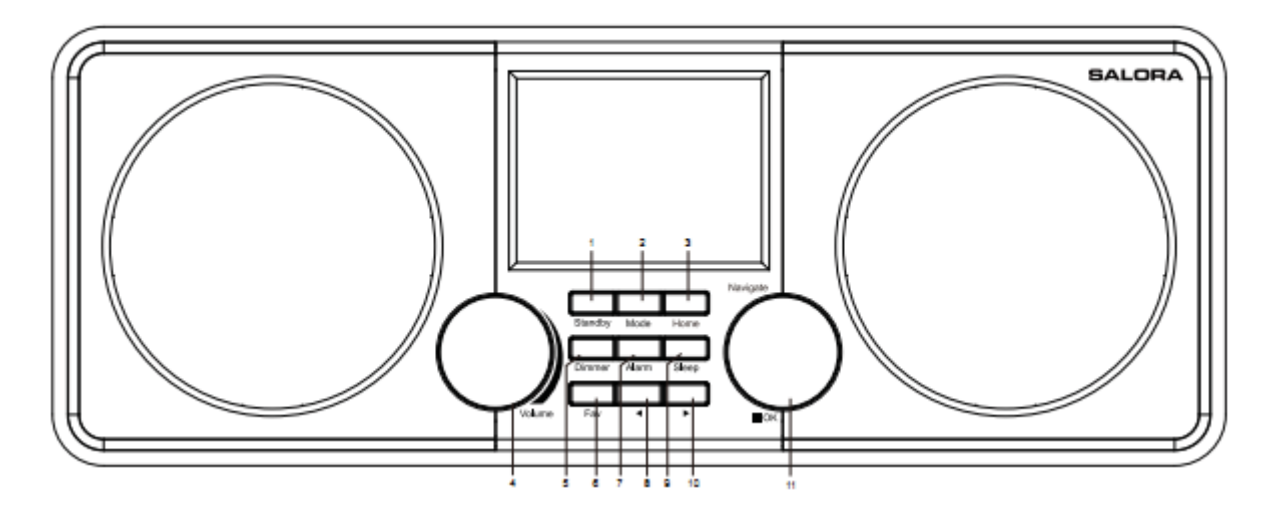

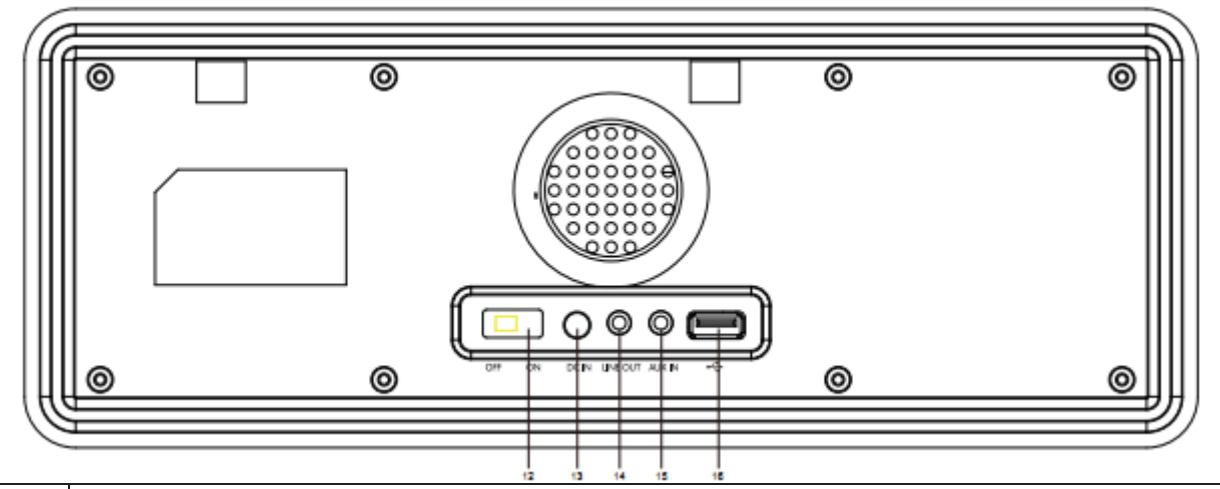

| 1.  | Stand-by knop                                  |
|-----|------------------------------------------------|
| 2.  | Modus knop                                     |
| 3.  | Home knop                                      |
| 4.  | Vol+/- knop                                    |
| 5.  | Dimmer knop                                    |
| 6.  | Fav. Knop                                      |
| 7.  | Alarm knop                                     |
| 8.  | Vorige knop                                    |
| 9.  | Sleep knop                                     |
| 10. | Volgende knop                                  |
| 11. | Nav/OK knop: Draaien=Scrollen Druk= Selecteren |
| 12. | Aan/Uit knop                                   |
| 13. | DC IN ingang                                   |
| 14. | Lijn uit ingang (3.5mm)                        |
| 15. | AUX IN (3.5mm)                                 |
| 16. | USB poort                                      |

# Afstandsbediening

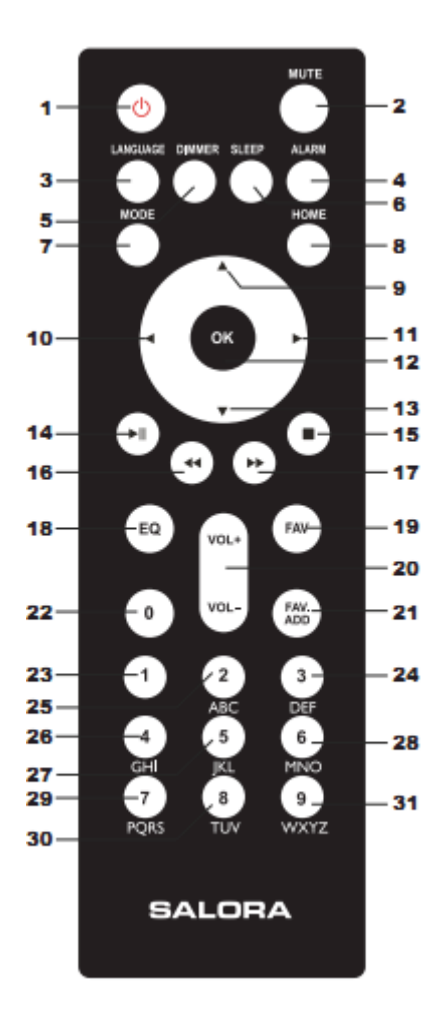

| 1.  | Stand-by knop        |
|-----|----------------------|
| 2.  | Dempen knop          |
| 3.  | Taal selectie knop   |
| 4.  | Alarm instellen knop |
| 5.  | Dimmer knop          |
| 6.  | Sleep knop           |
| 7.  | Modus selectie knop  |
| 8.  | Home knop            |
| 9.  | Cursor omhoog knop   |
| 10. | Cursor links knop    |
| 11. | Cursor rechts knop   |
| 12. | OK knop              |
| 13. | Cursor omlaag knop   |
| 14. | Afspelen/pauze knop  |
| 15. | Stop knop            |
| 16. | Vorige knop          |
| 17. | Volgende knop        |
| 18. | EQ instellen         |
| 19. | Fav knop             |

| 20.   | Vol+/Vol- knop            |
|-------|---------------------------|
| 21.   | Fav toevoegen knop        |
| 22-31 | Invoer letters en cijfers |

# Eerste gebruik

Voordat u het apparaat in gebruik neemt, controleer of het voltage vermeld op het apparaat overeenkomt met dat van uw leverancier.

Gebruik de meegeleverde adapter om het apparaat te verbinden met het stopcontact.

Schakel het apparaat aan door middel van de schakelaar aan de achterzijde.

bij de eerst ingebruikname, zal het systeem u vragen welke taal en Netwerk configuratie wilt instellen. U kunt de netwerk verbinding direct instellen, u kunt dit eventueel ook later doen. Gebruik de Navigeer knop om uw keuze te selecteren. Druk op Nav/OK om te bevestigen.

Druk op de Stand-by knop om het apparaat in de Stand-by modus te zette. Druk nogmaals om het apparaat weer aan te zetten.

# Netwerk configuratie

1. Normaal netwerk configuratie

Selecteer "Ja" voor het instellen van een normaal draadloos netwerk: selecteer daarna uw AP dor aan de "Navigeer" knop te draaien en bevestig door op de "Nav/Ok" knop te drukken.

Voer de WEP of WPA code in om het WiFi netwerk verbinding te laten maken selecteer de juiste karakters door aan de "Nav/OK" knop te draaien. Druk op de d knop om het volgende karakter te selecteren.

U kunt door middel van de a knop het karakter links wissen, indien het wachtwoord compleet is drukt u op de "Nav/OK" knop om te bevestigen.

Note: onderstaande karakters kunnen worden gebruikt:

Cijfers (0-9)

Engelse letters (A-Z en a-z)

Overige karakters ((DEL, @, Blank, !, ", #, \$, %, &, \*, '+ et (,)

2. WPS PBC Netwerk configuratie

Selecteer "JA WPS" wanneer u een draadloos netwerk (WPS PBC) wilt instellen: indien u een router gebruikt met een WPS knop, kunt u de netwerk verbinding eenvoudig instellen door middel van de WPS functie. Enter deze en druk binnen 120 seconden op de WPS knop van uw router. De verbinding tussen de router en de radio zal nu automatisch worden geconfigureerd. Geen netwerk configuratie
 Selecteer "Nee"indien u momenteel geen netwerk verbinding wilt maken.

#### **INTERNET RADIO**

Druk op "Stand-by" om het apparaat aan te zetten en draai aan de "Nav/OK" knop om door het hoofdmenu te scrollen. Druk op OK om het submenu te openen of uw keuze te bevestigen.

Druk op a om terug te gaan naar het vorige menu.

Nadat u succesvol verbinding heeft gemaakt met een station, zal de informatie getoond worden en de inhoud kan worden aangepast door middel van de a en d knop.

# Mijn favorieten

Lijst van uw favoriete ingestelde radiozenders. U kunt 250 favorieten instellen, inclusief zenders en mappen. In het zender afspeelscherm, houdt u de" Fav toevoegen" knop ingedrukt op de afstandsbediening of "FAV" op het apparaat om een zender als favoriet op te slaan. U kunt een eerder opgeslagen zender vervangen door een nieuwe.

Indien de geselecteerde zender is opgeslagen kunt u deze niet nogmaals opslaan. De opgeslagen zenders worden onder dit menu weergegeven. U kunt ook op Fav drukken om in de lijst met opgeslagen zenders te komen. Door op een nummerknop op de afstandsbediening te drukken kunt u een opgeslagen zender oproepen.

In de ingestelde zenderlijst, selecteer uw zender: Druk op OK op het apparaat of op OK van de afstandbediening om het station te beluisteren.

U kunt het submenu van het desbetreffende station openen door middel van de d knop, verplaatsen Omhoog/Omlaag in de lijst, Hernoemen, Afspelen of gebruik als alarmgeluid. (indien u het internet als alarm geluid heeft ingesteld).

#### Radio station/Muziek

Zenders zijn gecategoriseerd in Global Top 20, Genre en Country/Location. Australië, Canada, Verenigd Koninkrijk, USA.

Voor elk station, druk op OK op het apparaat of de afstandsbediening om direct te beluisteren.

Druk op d om het submenu te openen. Wanneer u kiest voor Auto Scan hoort u een voorbeeld van elke zender in de subcategorie. Elke zender wordt gedurende 30 seconden afgespeeld totdat u alle zenders heeft beluisterd of druk op "OK" drukt om het voorbeeld

luisteren te stoppen. Druk op $d\;$  om de weergegeven informatie te tonen van het huidige station.

Lokale radio:

Stations zijn gecategoriseerd in Land/locatie die het apparaat ontvangt.

Geschiedenis:

Lijst van de recent beluisterde stations.

Service:

Zoek zender – Voer een zoekterm in om een zender in de lijst te zoeken.

Voeg nieuwe radio toe door een IP adres toe te voegen, het toegevoegde station zal worden opgeslagen in Mijn Favorieten.

Let op dat het maximum aantal karakters van een naam van een station 250 is.

# Media Centrum

Selecteer de USB/UPnP modus of de Afspeel modus door middel van de Nav/Ok knop of met de Modus knop.

#### UPnP

Als u gedeelde media heeft ingesteld is deze zichtbaar onder UPnP.

Als u meer dan één computer heeft die media deelt worden de alternatieven weergegeven.

Selecteer met SELECT de media die u wenst af te spelen.

Druk op Afspelen/Pauze (14), volgende/Vorige (16,17) en Stop (15). Druk op de rechter cursor knop (11) om de informatie van het nummer te bekijken op de display.

Tip: De radio kan alleen nummers lezen met een bestandsnaam van minder dan 40 karakters. De karakters dienen Europees te zijn. Als u problemen heeft met het lezen van een nummer onder UPnP modus, kunt u proberen het bestand te hernoemen. Als het nummer dan nog steeds niet kan worden afgespeeld, probeer het te converteren naar een ander formaat.

# USB

Vanaf dit moment worden de menu's gegenereerd vanuit de mappen van het USB apparaat.

Blader door de mappen door middel van de Nav knop of de richting knoppen (13/14/15/17) van de afstandsbediening.

Op de display verschijnt de map en bestand naam (niet perse de nummers). Wanneer een nummer heeft gevonden dat u wilt afspelen, draait u aan de Nav knop van het apparaat of de OK knop op de afstandsbediening.

Note: de USB poort ondersteunt niet het opladen of data verzending via een computer.

# Mijn afspeellijst

U kunt een afspeellijst met uw favoriete muziek van UPnP maken. Tijdens het afspelen, houdt OK ingedrukt van het apparaat of de afstandsbediening om op te slaan in My Playlist.

# Afspeellijst leeg maken

Volg de opties om de afspeellijst leeg te maken en bevestig de vragen.

# Mijn MediaU

Uw eigen mediaU zenderlijst op de mediaU server weergeven en afspelen. Maak eerst uw account. Om uw eigen lijst te activeren, volgt onderstaande stappen:

Open <u>http://www.mediayou.net/</u>. Wordt lid van MediaU. Log in op de website.

Voer het MAC adres van de radio in op de mediaU website. Deze informatie kan gevonden worden onder Information Center > System Information > Wireless Info;

Indien succesvol geconfigureerd bent u in staat om uw eigen mediaU zender afspeellijst(en) te zien. Het is niet nodig om een gebruikersnaam en wachtwoord in te voeren op de radio.

Indien meerdere account zijn opgeslagen in uw radio, kunt u het huidige account selecteren in het Configuration menu. Op de website kunt u zenders opslaan in Favorite Station, een Favorite Location/Genre en My Local City instellen, of handmatig zenders toevoegen. De zenders kunnen worden bekeken in de My MediaU modus op de radio.

# Informatie centrum

# Weer

Er is weersinformatie- en verwachtingen beschikbaar voor 2000 steden.

Selecteer met Select het land en daarna de stad voor de weersinformatie.

Druk op a / d om de weersverwachtingen te zien.

Het is mogelijk om de weersinformatie in stand-by modus weer te geven. Op de weer informatie pagina, druk op OK om de stad in te stellen die in stand-by modus wordt weergegeven. Schakel vervolgens de weer-weergave in.

#### Financiële diensten

Bekijk de beursinformatie van over de hele wereld.

# Systeem Informatie

Bekijk de versie van het systeem en de details van het verbonden netwerk. De gegevens bevatten ook het MAC adres dat u dient op te geven bij het registreren voor mijn mediaU.

# CONFIGURATIE

| Tijd weergave | Analoog/Digitaal                                                                                                    |
|---------------|----------------------------------------------------------------------------------------------------|
| Mijn MediaU   | Wanneer het is ingeschakeld zal My mediaU verschijnen in het<br>hoofdmenu. Wanneer meerdere mediaU accounts bestaan op de radio,<br>selecteer hier met Select het standaard account.                                                                                                    |
| Netwerk       | <b>Draadloze netwerk configuratie:</b> Activeren/Deactiveren van het WiFi<br>netwerk. Zodra het WiFi netwerk activeert, zal het systeem<br>automatisch het AP selecteren. Voer de WEP of WPA code in om<br>verbinding te maken met WiFi.                                                                                                    |
|               | <b>Draadloos Netwerk (WPS PBC):</b> Als u een router met WPS/QSS knop<br>gebruikt kunt u de netwerkverbinding eenvoudig instellen via de WPS<br>functie. Open deze en druk binnen 120 seconden op de WPS/QSS<br>knop op uw router. De verbinding tussen de router en de WiFi Internet<br>Radio wordt automatisch ingesteld.                                                                             |
|               | Handmatige Configuratie: U kunt kiezen uit DHCP (waarbij het IP adres<br>automatisch wordt) of handmatig een IP adres voor de draadloze<br>verbinding invoeren. Wanneer u met Select kiest voor handmatig<br>instellen dienen de volgende gegevens ingevoerd te worden: SSID<br>(naam van het access point); IP adres; Subnet Mask;<br>Standaardgateway; Voorkeurs DNS Server; Alternatieve DNS Server. |
|               | Netwerk detecteren bij inschakelen: Het WiFi netwerk<br>inschakelen/uitschakelen. Wanneer u het WiFi netwerk inschakelt, zal<br>het systeem automatisch het beschikbare AP zoeken. Selecteer het AP.                                                                                                    |
| Datum &Tijd   | Stel de datum en tijd in                                                                                                    |
|               | Stel het tijdsaanduiding in op 12 uur of 24 uur                                                                                                    |

|            | <ul> <li>Stel de datum in als YY (jaar), MM (maand) en DD (dag) –<br/>YYYY/MM/DD, DD/MM/YYYY of MM/DD/YYYY.<br/>Daylight Saving Time (DST) (Zomertijd)</li> <li>o Aan</li> <li>Tip: indien aangezet, zal het één uur later zijn dan de actuele tijd.</li> <li>o Uit</li> <li>Tip: indien Uit, is de tijd hetzelfde als de actuele tijd. Indien u Uit kiest<br/>bij het instellen van de zomertijd dient u één uur af te trekken van de</li> </ul>                                                                                                    |
|------------|----------------------------------------------------------------------------------------------------|
|            | actuele tijd.                                                                                                    |
| Alarm      | Er zijn drie onafhankelijke alarmen – twee met een absolute tijd (Alarm<br>1 en Alarm 2) en 1 alarm met een relatieve tijd (Alarm NAP). Druk op<br>Alarm op de radio/afstandsbediening om direct naar dit menu te gaan.                                                                                                    |
|            | Er eerste twee alarmen zijn vergelijkbaar met een normaal alarm,<br>schakel in en stel vervolgens de tijd in en stel in of het alarm elke dag,<br>eenmalig of op bepaalde dagen van de week af moet gaan. Kies sound<br>om het geluid in te stellen op Beep, Melody, Internet Radio, of FM.<br>Merk op dat het alarmgeluid komt van een vooraf ingestelde<br>FM/internet radiozender indien het alarmgeluid is ingesteld op<br>FM/Internet radio. U kunt alleen hetzelfde radiostation gebruiken voor<br>Alarm 1 en Alarm 2. Zodra de alarmtijd wordt bereikt zal de radio<br>verbinden met het internet indien het ingestelde netwerk beschikbaar<br>is. Daarom kan er enige vertraging optreden voordat het alarmgeluid<br>klinkt. Als er niet binnen een minuut een netwerkverbinding is, zal<br>automatisch een melodie worden afgespeeld als alarmgeluid. |
|            | Nadat Alarm NAP is ingeschakeld zal het alarm eenmaal per<br>5/10/20/30/60/90/120 minuten afgaan, afhankelijk van wat u heeft<br>ingesteld.                                                                                                    |
|            | U kunt onder Alarm Volume het volume van de alarmen instellen.                                                                                                    |
| Timer      | Aftellen timer (max. 100min)                                                                                                    |
| Taal       | English /Deutsch / Espanol /Francais / Portugees / Nederlands /<br>Italiano / Pyccknn / Svenska / Norske / Dansk / Magyar /Cesky<br>/Slovensky / Polski / Turkce / Suomi                                                                                                    |
| Helderheid | Aanzetten/Schermverlichting                                                                                                    |
| Display    | Kleur/Monochroom                                                                                                    |

**Power Mgmt** Stel in om automatisch naar stand-by modus te gaan na een bepaalde tijd of zonder WiFi signaal. Kies de power management timer (5/15/30 minuten) om in te stellen na hoeveel tijd de radio naar standby modus gaat. Wanneer u deze niet bedient. Kies "Turn off" om de voedingsbeheer functie te negeren. Schakel de slaaptimer uit of stel deze in op 15/30/60/90/120/150/180 **Sleep timer** minuten. Wanneer de slaaptimer is ingesteld zal een bed icoon met het resterende aantal minuten worden weergegeven in de rechter bovenhoek, waarna de radio naar stand-by gaat. Druk Sleep op de afstandsbediening om direct naar deze functie te gaan. Buffer Configureer de buffertijd bij het afspelen van muziek, 2/4/8 seconden. Weer De radio is in staat om de huidige weersinformatie weer te geven (zie 5.9.1) in stand-by modus. Schakel Stand-by Display in en stel de temperatuureenheid in (°C of °F) om de weersinformatie weer te geven in stand-by modus. Wanneer ingeschakeld worden de huidige tijd en de huidige weersinformatie elke 10 seconden afwisselend weergegeven. Instel lokale radio Er is een snelkoppeling Local Radio onder Internet Radio (zie sectie 5.5) zodat u eenvoudig naar de zenderlijst behorende bij uw locatie kunt gaan. U kunt uw locatie handmatig instellen, of het systeem kan uw locatie automatisch detecteren. Het systeem herkent de locatie aan de hand van het IP adres van uw netwerk. Druk op Local Station om direct naar de lokale zenderlijst te gaan. Instel Herhalen Selecteer de afspeelmodus van de radio: Off (geen herhaling of shuffle), Repeat all (alles herhalen), Repeat one (één herhalen) of Shuffle. Standaard apparaatnaam voor DLNA is "AirMusic". U kunt het **Apparaa**t hernoemen voor de DLNA instellingen op de PC of mobiel. Downloaden en installeren van de QR code via de "Airmusic" App. Equalizer De standaard equalizer is Normal, u kunt het veranderen in Normal, Flat, Jazz, Rock, Soundtrack, Classical, Pop, of News. Druk op EQ op de afstandsbediening om te wisselen tussen de EQ modes. Hervatten bij inschakelen Standaard zal het systeem doorgaan met het afspelen van internet radio indien u naar internet radio luisterde voordat u het systeem uitschakelde. Als u deze instelling uitschakelt blijft het systeem in het

hoofdmenu wanneer u het apparaat inschakelt.

**Software Update** De software updaten. Als er een nieuwe versie van de software beschikbaar is op de server zal het systeem u hierover informeren wanneer u terugkeert naar het hoofdmenu. Let op dat tijdens het updaten het apparaat is verbonden met een stabiele verbinding door middel van het stopcontact. Indien u de stroomvoorziening onderbreekt kan dit het apparaat permanent beschadigen.

ResetDe standaardinstellingen terugzetten. Nadat de radio is gereset zal het<br/>systeem naar het Language (taal) instellingen menu gaan.

#### DLNA/UPnP

U kunt de standaard DLNA naam wijzigen indien gewenst. De onderstaande informatie is een

introductie voor het opzetten van media streaming vanaf een PC of andere mediaserver.

Bestudeer de instructies van uw eigen software of apps indien nodig. Zorg dat de bestanden

het formaat MP3, WMA, WAV of AAC hebben om muziek te streamen naar de radio.

#### UPnP

Sluit de PC aan op het netwerk.

Zorg dat uw radio is ingeschakeld en verbonden met hetzelfde netwerk.

Start het UPnP platform Windows Media Player (11 of later). Ook kunnen andere

platformen of servers zoals Windows Media Connection worden gebruikt.

Sta het delen van media met de Radio toe

Voeg de geluidsbestanden en –mappen die u wilt delen met de radio toe aan de mediabibliotheek.

U kunt ook genieten van streaming muziek vanaf andere muziekserves zoals een

smartphone (Android platform)

Sluit de smartphone aan op het netwerk

Zoek en installeer een media sharing app via Google Play.

Voeg de geluidsbestanden van uw smartphone die u wilt delen toe.

Nadat u de gedeelde server heeft ingesteld, kies de muziek en beheer het afspelen op de radio

#### DLNA

Naast UPnP ondersteunt de radio ook DLNA. U deelt muziekbestanden vanaf uw PC of Android smartphone, en gebruikt uw PC, Android smartphone of iPhone/ iPad om de radio te bedienen (het is niet nodig om het afspelen steeds vanaf de radio te bedienen) De eisen aan de PC voor DLNA zijn Windows 7 en Windows Media Player 12. Stel als volgt in: Eerst, deel de media op uw PC met de radio

Configuratiescherm > Netwerk en Internet > Netwerk en Delen > Media streaming opties Open Windows Media Player en kies voor Allow remote control of my Player Klik met de rechtermuisknop om een bestand in de mediabibliotheek en kies Play op de Radio

Er verschijnt een scherm om het afspelen van muziek op de radio te beheren.

U kunt alle gratis of betaalde DLNA apps zoeken en installeren via Google Play of Apple Store indien u een Android smartphone, tablet of iPhone / iPad gebruikt. Het is aanbevolen om te kiezen voor BubbleUPnP of Twonky Beam op Android smartphones of tablets, of Twonky Beam op iPhone/iPad. Sommige apps ondersteunen het streamen van muziek vanaf iPhone/iPad niet, maar u kunt nog steeds de iPhone/iPad gebruiken voor het bedienen van streaming vanaf andere servers.

Procedures voor het spelen van gedeelde muziek in de app zijn als volgt: Selecteer de Radio als de speler. Sommige apps stellen u in staat om muziek te streamen naar meerdere spelers tegelijkertijd

Selecteer de muziekserver en kies de muziek. Sommige apps kunnen een afspeellijst maken als u meerdere nummers selecteert.

12

Note: Wanneer u de DLNA muziek streaming functie gebruikt kunt u alleen het volume en stand-by aanpassen via het apparaat. De bediening van de overige functies is beperkt. Stop DLNA op de PC, smartphone of tablet voordat u de eigen bediening van het apparaat weer gebruikt.

# AUX IN

Aux in modus speelt geluid af vanaf een externe bron zoals een MP3 speler. Om geluid af te

spelen via de Aux in modus:

Zet het volume laag van zowel de radio als, indien aanpasbaar, de geluidsbron laag.

Sluit de externe geluidsbron aan op de Aux in 3.5mm stereo aansluiting.

Druk op MODE totdat het scherm AUX IN weergeeft of selecteer AUX in het hoofdmenu.

Pas het volume van de radio (en indien nodig de geluidsbron) aan tot het gewenste niveau.

# **Technische specificaties**

| Netwerk               | 802.11b/g/n (WLAN) Encryptie : WEP, WPA, WPA 2 (PSK), WPS |
|-----------------------|-----------------------------------------------------------|
| Streaming             | UPnP, DLNA                                                |
| Ondersteunend formaat | WMA, MP3, OGG                                             |
| Verbindingen          | DC, USB, 3.5mm AUX-IN, 3.5mm line-out                     |
| Input                 | 100-240V~50/60 Hz, 500mA                                  |
| Output                | 9V/2A                                                     |

Werking omstandighedentemperatuur 5<br/>Vochtigheid: 5% tot 90%Werking positieHorizontaalVermogen adapter:(uitsluitend voor EU)Uitsluitend originele adapter gebruikenUitsluitend meegeleverde netsnoer zoals vermeld in de instructies gebruiken.

#### Disclaimer

Updates van Firmware en/of hardware onderdelen worden regelmatig gemaakt. Sommige van de instructies, specificaties en foto's in deze documentatie kunnen daarom verschillen van uw specifieke situatie. Alle items beschreven in deze handleiding zijn alleen ter illustratie en kunnen niet van toepassing zijn op de bijzondere situatie. Geen wettelijk recht of rechten kunnen worden verkregen bij de beschrijving in deze handleiding.

# Weggooien van het apparaat

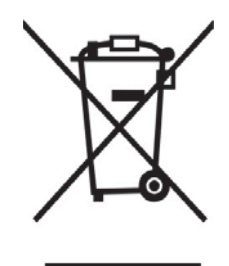

Dit product valt onder de Waste Electrical and Electronical Equipment Directive (WEEE). Dit betekent dat dit soort apparaten apart dienen te worden verzameld om zodoende onderdelen op meest efficiënte manier te hergebruiken of te verwijderen. Dit product niet weggooien bij het gewone huishoudelijk afval. Breng het naar een milieupark voor elektrische en elektronische apparaten. Overeenkomstig de aanduiding van de container met het kruis erdoor, bent u verplicht dit apparaat apart te verzamelen als afval. Door hergebruik, recycling en andere vormen van afvalverwerking, kunt u een belangrijke bijdrage leveren aan

de bescherming van uw milieu. Voor eventuele informatie met betrekking tot de juiste verwering van dit apparaat, kunt u contact opnemen met uw lokale milieupark.

#### **EC Markering**

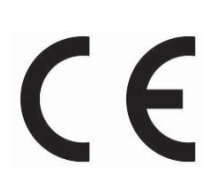

De CE Markering zijn volgens de richtlijnen van de EMC Directive 2014/30/EU en de Low Voltage Directive 2014/35/EU uitgegeven door de Commissie van de Europese Gemeenschap.